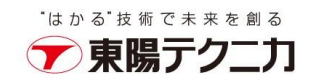

## CxSAST バックアップ手順

2023年9月20日

## バックアップ

 スキャンが実行されていないことを確認し、Windows サービスから CxSystemManager、 CxJobsManager、CxScansManager、CxSastResults、CxEngineService、CxARM、CxARMTEL、 CxRemediationIntelligence、ActiveMQ を停止します。サービスはインストールされている Checkmarx コンポーネントによって異なります。

CxARM、CxARMTEL、CxRemediationIntelligence は M&O (管理とオーケストレーション)機能 がインストールされている場合のみ停止します。また、M&O は CxSAST9.6 からサポートされなく なります。

- IIS Web Server を停止します。
  管理者権限で、コマンドプロンプトから「iisreset /stop」を実行します。
- Checkmarx ディレクトリをコピーします。 デフォルトは、「C:¥Program Files¥Checkmarx」となっています。 コピーする際に、Windows コマンドツールなどでディレクトリやファイルの属性情報を全てコピー してください。

robocopy の参考例:

robocopy "C:¥Program Files¥Checkmarx" C:¥BK¥CheckmarxBK /E /NP /DCOPY:DAT /COPYALL /R:1 /W:1 /LOG:CheckmarxBK.log

4. SQL Management Studio などを使用して SQL サーバの DB である CxDB、CxActivity、CxARM をバックアップします。CxARM は管理とオーケストレーションがインストールされている場合の み存在します。

SQL Management Studio を利用する場合、対象 DB を選択し、右クリックして、「タスク」-「バックアップ」から、バックアップができます。

| "はか | る"技 | 術でぇ | 未来を | 創る |
|-----|-----|-----|-----|----|
|     | 東   | 易テ  | っ   | _力 |

| ■ データベースのバックアップ - CxD                                   | DB                                                                                                    | _                                           |                 | × |
|---------------------------------------------------------|----------------------------------------------------------------------------------------------------|---------------------------------------------|-----------------|---|
| <b>ページの選択</b><br>● 全般<br>● メディア オブション<br>■ バックアップ オブション | □ スクリプト マ ② ヘルプ  ○  ○  ○  ○  ○  ○  ○  ○  ○  ○  ○  ○  ○  ○  ○  ○  ○  ○  ○  □  □  □  □  □  □  □  □  □  □  □  □  □  □  □  □  □  □  □  □  □  □  □  □  □  □  □  □  □  □  □  □  □  □  □  □  □  □  □  □  □  □  □  □  □  □  □  □  □  □  □  □  □  □  □  □  □  □  □  □  □  □  □  □  □  □  □  □  □  □  □  □  □  □  □  □  □  □  □  □  □  □  □  □  □  □  □  □  □  □  □  □  □  □  □  □  □  □  □  □  □  □  □  □  □  □  □  □  □  □  □  □  □  □  □  □  □  □  □  □  □  □  □  □  □  □  □  □  □  □  □  □  □  □  □  □  □  □  □  □  □  □  □  □  □  □  □  □  □  □  □  □  □  □  □  □  □  □  □  □  □  □  □  □  □  □  □  □  □  □  □  □  □  □  □  □  □  □  □  □  □  □  □  □  □  □  □  □  □  □  □  □  □  □  □  □  □  □  □  □  □  □  □  □  □  □  □  □  □  □  □  □  □  □  □  □  □  □  □  □  □  □  □  □  □  □  □  □  □  □  □  □  □  □  □  □  □  □  □  □  □  □  □  □  □  □  □  □  □  □  □  □  □  □  □  □  □  □  □  □  □  □  □  □  □  □  □  □  □  □  □  □  □  □  □  □  □  □  □  □  □  □  □  □  □  □  □  □  □  □  □  □  □  □  □  □  □  □  □  □  □  □  □  □  □  □  □  □  □  □  □  □  □  □  □  □  □ □ |                                             |                 |   |
|                                                         | シース<br>データベース(T):<br>復旧モデル(M):                                                                                                    | CxDB<br>単純                                  |                 | ~ |
|                                                         | バックアップの種類(K):<br>□ コピーのみのバックアップ(Y)                                                                                                    | 完全                                          |                 | ~ |
|                                                         | バックアップ コンボーネント:<br>④ データベース(B)                                                                                                    |                                             |                 |   |
|                                                         | 〇 File およびファイル グループ(G):<br>バックアップ先                                                                                                    |                                             |                 |   |
|                                                         | バックアップ先(U):<br>IO業Program Files業Microsoft SQL Serve                                                                                                    | ディスク<br><sup>24</sup> MSSOI¥Backup¥()vDBbak |                 | ~ |
| 接続                                                      |                                                                                                    |                                             | 2回加(D)<br>削除(R) |   |
| サーバー<br>1                                               |                                                                                                    |                                             | 内容(C)           |   |
| ¥ss_admin<br>y¥ 接続のプロパティの表示                             |                                                                                                    |                                             |                 |   |
| 進行状況                                                    |                                                                                                    |                                             |                 |   |
| 华顺元                                                     |                                                                                                    |                                             |                 |   |
|                                                         |                                                                                                    | ОК                                          | キャンセノ           | ١ |

バックアップ先を指定して、「OK」をクリックします。

5. CxSRC ディレクトリをコピーします。

デフォルトは、「C:\CxSrc」となっています。

コピーする際に、Windows コマンドツールなどでフォルダやファイルの属性情報を全てコピー

してください。

robocopy の参考例:

robocopy C:\U00e4CxSrc C:\U00e4BK\U00e4CxSrcBK/E/NP/DCOPY:DAT/COPYALL/R:1/W:1/LOG:CxSrcBK.log

6. CxSAST 9.3.0 以降、Access Control および CxEngine パラメーターは、Windows の環境変数を介 して表示および編集できるようになりました。

以下の Access Control と CxEngine の環境変数をバックアップしてください。

- $\cdot \ Access Control Client Credentials Secret$
- $\cdot \, {\rm MessageQueuePassword}$
- $\cdot \text{CX}\_\text{ES}\_\text{MESSAGE}\_\text{QUEUE}\_\text{PASSWORD}$
- 7. すべての Cx Windows サービスを起動します。
- IIS Web Server を起動します。
  管理者権限で、コマンドプロンプトから「iisreset /start」を実行します。